# **GUIA PRESTAMOS - SUBSIDIARIAS**

1.- Crear las subsidiarias en el sistema (esto se debe hacer con las otras empresas o subsidiarias)

# 1.1.- Crear primero el tipo

|                   | Cont                           |      |       |    | aaa                        |                  |          |
|-------------------|--------------------------------|------|-------|----|----------------------------|------------------|----------|
| 4                 | Configuración                  | 2    |       | 0  | Mantenimiento de Analitica | s (tipo)         |          |
| Mantenin          | niento de Tablas               | 1005 | 2013  |    | Analiticas (ti             | po)              |          |
| Tab               | las                            |      | An    | al | Código 008                 | Estado 🔽 A       | ctivo    |
|                   |                                |      |       |    | Descripción SUBSIDIAR      | IAS 5            |          |
| Código            | Nombre                         | -    | Códig | 0  | Abreviatura                |                  |          |
| AGR               | AGRUPACION ACTIVOS FIJOS       |      | 003   | CA | Valor ó %                  | 0.0000           |          |
| ANA               | ANALITICAS                     | -    | 001   | CL |                            |                  |          |
| TAN               | ANALITICAS (TIPO) 3            |      | 004   | EN | TIPO                       | Local            |          |
| CAR               | CARACTERISTICAS ACTIVOS FIJOS  | _    | 000   | NC | Campo 1                    | Cta. General     |          |
| CCT               | CENTROS DE COSTO               | _    | 005   | OE | Campo 2                    | Cta. Empresarial |          |
| GDN               | DEF. GTO. NATURALEZA / DESTINO | -    | 007   | PR | Common 2                   |                  |          |
| LDS               | DEF. LIBRO DIARIO SIMPLIFICADO | -    | 002   | PR | Campo 5                    | K3-Z34           | 1        |
| EFI               | EE.FF. DEFINICION              | -    | 006   | TE |                            |                  |          |
| RLN               | EE.FF. LINEAS                  |      | -     |    | Caracteristicas            |                  |          |
| RUB               | EE.FF. RUBRUS                  | -+   | -     |    |                            |                  | <u> </u> |
| ESI               |                                | -    | -     | +  |                            |                  |          |
| FAU               | FACTORES ACTUALIZACIÓN         | -+   | 1     |    |                            |                  |          |
| CUN               |                                |      |       |    |                            |                  |          |
| <b>i</b><br>Salir | • • •                          |      | 4 📑   | 2  |                            |                  | <b>•</b> |

1.2.- Registrar las subsidiarias dentro del tipo

| Contal                                                                                                    | oilidad                                                      |                                                                                                    |
|----------------------------------------------------------------------------------------------------|--------------------------------------------------------------|----------------------------------------------------------------------------------------------------|
| Configuración 2                                                                                                    | Interfase Cont.                                              |                                                                                                    |
| 9 Mantenimiento de Tablas<br>Tablas                                                                                                    | Analíticas 5                                                 | 8                                                                                                    |
| Código         Nombre         A           AGR         AGRUPACION ACTIVOS FUOS         A           ANA         ANALITICAS         3           TAN         ANALITICAS (TIPO)         A      | Tipo SUBSDIARIAS                                             | Código Descripción  P00000001 AC INVERSIONES INTE P00000002 AGENCIAS UNIVERSA                                                                                                  |
| CAR         CARACTERISTICAS ACTIVOS FUOS           CCT         CENTROS DE COSTO           GDN         DEF. GTO. NATURALEZA / DESTINO           LDS         DEF. LIBRO DIARIO SIMPLIFICADO | Código SU0000001 Activo 🗭<br>Descripción CONSORCIO FAMIMPORT | P00000003         AGRO VETERINARIA A           P00000004         AIR COLD PERU SAC           P00000005         ALDANA RAMOS RAY           P00000006         ALL STAR REFRIGERA |
| EFI         EE.FF. DEFINICION           RLN         EE.FF. LINEAS           RUB         EE.FF. RUBROS                                                                                     | Nº Docum. 20123456780                                        | P00000007 ALMACENES Y LOGIS<br>P00000008 ALVATRANZ SAC                                                                                                    |
| EST ESTADO ACTIVOS<br>FAC FACTORES ACTUALIZACION<br>FLT FLITRO CIERRE DE AÑO<br>SUIN EOPHATIS E S. Nº 234                                                                                 | Grabar Listar Salir                                          | A                                                                                                    |
| Calir + Z • 4                                                                                                    |                                                              |                                                                                                    |

# ESTO ES LO MISMO PARA EL QUE PRESTA COMO PARA EL QUE RECIBE

2.- Crear o definir la divisionaria del Plan de Cuentas.(Analítica : Subsidiaria)

|         |                                |          | 👌 Plan de Cuentas                                 |                        |                        |                |                      |          |
|---------|--------------------------------|----------|---------------------------------------------------|------------------------|------------------------|----------------|----------------------|----------|
|         |                                | KO M SA  | Cuenta                                            | 5                      |                        |                |                      |          |
|         |                                |          | Código 1713                                       | 2                      | Activo 4               | Códino         | Descrinción          |          |
| 4       | 🖉 Configuración 🚺              | 2        | Coulgo IIII                                       | -                      | Addito J+              | 0000000000     | NO DEFINIDO          | -        |
|         |                                |          | Descripcion PRESTAMOS SIN GARANTIA - SUBSIDIARIAS |                        | 10                     | CAJA Y BANCOS  | -                    |          |
|         |                                |          |                                                   |                        |                        | 101            | CAJA                 | -        |
| antenin | niento de Tablas               |          |                                                   |                        |                        | 1010           | CAJA                 | 1        |
|         | •                              |          | Movimie                                           | nto 🗌 Ges <u>t</u> ión |                        | 10101          | CAJA                 | 1        |
| lab     | las                            | Plan     | Monetar                                           | a 🗌 Aiustei            | or Inflación           | 101011         | CAJA M.N.            | •        |
|         | 1                              |          |                                                   |                        |                        | 101012         | CAJA M.E.            | 1        |
| Código  | Nombre                         | ▲ Código | Tino Contabilidad                                 | Estado Fina            | nciero                 | 102            | FONDO FUO            | •        |
| CT      | CENTROS DE COSTO               |          |                                                   | Condition              |                        | 1020           | FONDO FUO            |          |
| DN      | DEF. GTO. NATURALEZA / DESTINO |          | ✓ Oficial                                         | • <u>B</u> alanc       | e General              | 10201          | FONDO FUO            | ]        |
| )S      | DEF. LIBRO DIARIO SIMPLIFICADO |          | ✓ Patrimor                                        | ial 👝 🔿 Pérdio         | as y <u>G</u> anancias | 102011         | FONDOS FUOS          |          |
| 1       | EE.FF. DEFINICION              |          |                                                   | 0                      |                        | 103            | EFECTIVO EN TRANSI   | 1        |
| N       | EE.FF. LINEAS                  |          |                                                   |                        |                        | 1030           | EFECTIVO EN TRANSI   | 1        |
| JB      | EE.FF. RUBROS                  |          | Tipo Analítica SUB                                | SIDIARIAS              | <b></b>                | 10301          | EFECTIVO EN TRANSI   | 1        |
| st      | ESTADO ACTIVOS                 |          | 1000                                              |                        |                        | 103011         | TRANSITO COBRANZ     | 4        |
| AC<br>- | FACTORES ACTUALIZACION         |          | Cuontas Aiusto Car                                | abio                   |                        | 103012         | TRANSITO COBRANZ     | 4        |
| -1      | FILTRO CIERRE DE ANO           |          | Cuentas Ajuste Car                                |                        |                        | 10303          | TRANSITO POR TRAN    | 6        |
|         | PLAN DE CUENTAS                |          | Ganancia                                          | Tipo Cambio            |                        | 10304          | TRANSITO POR PAGO    | 2        |
|         | PLAN DE COENTAS 3              |          | Pérdida                                           | Ajuste por l           | lovim. 🗌 No            | 104            | CTAS. CTES. EN INST. | <u>.</u> |
| 10      |                                |          |                                                   |                        |                        | 1041           | CTAS. CTES. OPERAT   | <u> </u> |
| 10      | TIPOS DE CENTRO DE COSTO       |          | Cuentas Autogener                                 | adas — Cuentas Aju     | ste Inflación          | 10411          | ICTAS CTES OPERAT    | -        |
|         |                                |          | Amarre                                            | Debe                   |                        | Tino Plan do C | wontan               |          |
| ۲       |                                | 4 +      | Autogon                                           |                        |                        |                |                      |          |
| Salir   |                                |          | Autogen.                                          | Haber                  |                        | General        | I 🔽 Empresari        | al       |

### ESTO MISMO LE DEBES HACER A LA CUENTA 47121

|      | <sup>1</sup> Config                                                                                             | gu<br>Mantenir           | ra (                                    | ción                                                                | 1                                    | S Mantenimiento                                              | de Movimientos Li          | bro Bancos              |                             |
|------|----------------------------------------------------------------------------------------------------|--------------------------|-----------------------------------------|---------------------------------------------------------------------|--------------------------------------|--------------------------------------------------------------|----------------------------|-------------------------|-----------------------------|
|      | <u>T</u> ablas <sup>2</sup>                                                                                     | Tab<br>Código            | las                                     | Mostrar TESORERIA<br>Nombre                                         | Mov                                  | Código                                                       |                            | bro Ban<br>6            | Estado 🔽 Activo             |
| 10.1 | A HERRICAL STREET, STREET, STREET, STREET, STREET, STREET, STREET, STREET, STREET, STREET, STREET, STREET, STRE | ACJ                      | AREAS CAJ                               | A CHICA                                                             | 024 P/                               | Descripción                                                  | PRTMO SIN GARA             | NTIA-SUBSIDIARIA        |                             |
|      | Asig. Opciones                                                                                                  | BNF<br>ANT<br>RTS<br>CTA | BENEFICIARI<br>CONCEPTOS<br>CONCEPTOS   | IOS<br>S RECIBO ANTICIPO<br>S RECIBO TESORERIA<br>ANCARIAS          | 023 P/<br>007 PL<br>006 PL<br>008 PC | Abreviatura<br>Valor ó %<br>Tipo                             | 0.0000                     | 1                       | Local                       |
| Pa   | Imp./Exp. Datos                                                                                                 | MPG<br>RND<br>MCJ<br>MLB | MEDIOS DE P<br>MOV. ENTRE<br>MOVIMIENTO | PAGO<br>EGAS A RENDIR CUENTA<br>DS DE CAJA CHICA<br>DS LIBRO BANCOS | 032 PF<br>016 PF<br>033 PF<br>001 S  | Campo 1<br>Campo 2<br>Campo 3                                |                            | Cta. Ger<br>Cta. Empres | neral sarial 17122<br>S-234 |
| B    | For <u>m</u> . Impresión                                                                                        | SEC                      | SITUACION D                             | DE LETRAS                                                           | 013 SI<br>010 SI<br>011 SI<br>012 SI | Característica<br>Permite indicar                            | s<br>el movimiento que a i | ealizado en LIBRO       | BANCOS.                     |
|      | -1                                                                                                    | Salin                    |                                         | + Z *                                                               | 5 +                                  | - Descripción<br>- Abreviatura<br>- Tipo<br>Estado<br>8<br>V | s og geben mende Sof       | •                       | -                           |

# HAY QUE CREAR OTRO MOVIMIENTO QUE SE LLAME : "PRESTAMOS POR PAGAR - SUBSIDIARIA" Y AMARRARLO CON LA CUENTA 47121

3.- Ahora en el banco registramos la salida o por el PRESTAMOS OTORGADO

| 🍳 Libro Bancos                | 1                                     | 2                                       | 23    |
|-------------------------------|---------------------------------------|-----------------------------------------|-------|
| Banco                         |                                       | Moneda NUEVOS SOLE: Año 2011            |       |
| Nº Cuenta                     | 112 -25552-223                        | Saldo Actual 6 960.00 Mes Agosto        |       |
|                               |                                       | Eacha Nº Documento Concento Cheo/Transf |       |
| Nº Control                    |                                       |                                         |       |
| Fecha                         | 3                                     |                                         |       |
| Nº Docum.                     | C                                     |                                         | -     |
| Afecta                        | <u>O</u> ebe ● <u>H</u> aber          |                                         | - 11  |
| Tipo Movim.                   | PRTMO SIN GARANTIA-SUBSIDIARIZ        |                                         | -   . |
| Beneficiario                  | <u> </u>                              |                                         | -     |
| Concepto                      | PRESTAMO A FAMIMPORT                  |                                         | -     |
| Medio Pago                    |                                       |                                         |       |
| Cheq/Transf.                  |                                       |                                         | -     |
| Monto                         | 5 000.00                              |                                         | - 11  |
| Observación                   |                                       |                                         | _     |
| Fluis                         |                                       |                                         | - 11  |
| Fiujo                         |                                       |                                         |       |
| Centro Gasto                  |                                       |                                         | _     |
| 1. Cambio                     |                                       |                                         |       |
|                               |                                       | Consultar por                           |       |
| <u>G</u> rabar <u>A</u> nular | Listar <u>S</u> alir <u>D</u> ef. Ctb |                                         | n     |

Una vez grabado debemos de presionar o llamarlo otra vez en pantalla para colocarle el dato de la subsidiaria.

| 🗞 Libro Bancos                 |                                                      |   | X                                                                                                    |
|--------------------------------|------------------------------------------------------|---|----------------------------------------------------------------------------------------------------|
| Banco<br>№ Cuenta              | CREDITO         ▼           112 -25552-223         ▼ |   | Moneda NUEVOS SOLE Año 2011<br>Saldo Actual 1960.00 Mes Agosto                                                           |
| № Control<br>Fecha<br>№ Docum. | EG 000001<br>02/08/2011                              | 1 | Fecha         Nº Documento         Concepto         Cheg/Transf.         A           02/08/2011         PRESTAMO A FAMIL |
| Afecta                         | ◯ <u>D</u> ebe ● <u>H</u> aber                       |   |                                                                                                    |
| Tipo Movim.                    | PRTMO SIN GARANTIA-SUBSIDIARI/                       |   |                                                                                                    |
| Beneficiario                   | <b>_</b>                                             |   |                                                                                                    |
| Concepto                       | PRESTAMO A FAMIMPORT                                 |   |                                                                                                    |
| Medio Pago                     | TRANSFERENCIAS                                       |   |                                                                                                    |
| Cheq/Transf.                   |                                                      | 6 |                                                                                                    |
| Monto                          | 5 000.00                                             |   | S Definición Contable                                                                                                    |
| Observación                    |                                                      |   | Cta. Debe 17122 3 Cta. Haber 104111                                                                                      |
| Flujo                          |                                                      |   | Analítica CONSORCIO FAMIMPORT                                                                                            |
| Centro Gasto                   | <b>•</b>                                             |   | C. Costo VARIOS                                                                                                    |
| T. Cambio                      | 2.780 Procesado No                                   |   |                                                                                                    |
| Grabar Ø                       | r Listar Salir Def. Ctb                              |   |                                                                                                    |

DE LA MISMA MANERA SERA CUANDO LA SUBSIDIARIA REGISTRA EL PRESTAMO RECIBIDO, LO QUE CAMBIA ES QUE MARCAMOS AL DEBE Y EL MOVIMIENTO "PRESTAMOS POR PAGAR – SUBSIDIARIA" 4.- Veamos el voucher.

# SOINFO S.A.

Jr. Libertad 749 Of. 307 - Magdalena del Mar R.U.C. Nº 20387272225 FECHA: 02/08/2011 HORA: 17:30:25 0000000003

#### VOUCHER LIBRO BANCOS

EG-2011-08-000001

| FECHA<br>N° DOCUMENTO | 02/08/2011                     | N° ( | BANCO<br>CUENTA | CREDIT | 0<br>5552-223 |
|-----------------------|--------------------------------|------|-----------------|--------|---------------|
| TIPO MOVIM.           | PRTMO SIN GARANTIA-SUBSIDIARIA |      |                 |        |               |
| CONCEPTO              | PRESTAMO A FAMIIMPORT          | DEF  | INICION         | CONTAB | LE            |
| N° CHEQUE             |                                |      | DEBE            | 17122  |               |
| MONTO                 | S/.5000.00                     |      | HABER           | 104111 |               |
|                       |                                |      |                 |        | •             |

AUTORIZADO

|        | RECIBI | CONFORME |
|--------|--------|----------|
| NOMBRE |        |          |
| D.N.I. |        |          |

Cuando esto lo lleva a contabilidad mediante la interfase, irá a la divisionaria 17122 y con su analítica de FAMIIMPORT

Esto mismo lo debes hacer en las otras empresas pero ojo que cambian las cuentas de acuerdo al que presta con el que recibe el préstamo, pero todo el procedimiento es el mismo.